## CARA MENJALANKAN PROGRAM

- 1. Instalasi Google Chrome atau Mozzila Firefox.
- 2. Instalasi Sublime Text.
- 3. Instalasi Xampp.
- 4. Masukkan folder (misal nama folder : xyz) web ke dalam folder htdocs (xampp/htdocs)
- 5. Edit file php.id di xampp/php/php.ini dan ganti short open tag off menjadi on.
- 6. Ganti base\_url (buka file config/global\_lib.php).
- 7. Ganti base\_url menjadi nama folder tadi (xyz).
- 8. Jalankan program xampp dengan mengaktifkan Apache dan MySQL klik tombol start.
- 9. Buka browser google chrome dengan mengetikkan localhost/phpmyadmin. Buat database dengan nama xyz, kemudian import database yang sudah ada.
- 10. Akses url web nya di localhost/xyz
- 11. Masukkan user name dan password.